## ПРОГРАМНЕ ЗАБЕЗПЕЧЕННЯ ДЛЯ ОСВІТНЬОГО ПРОЦЕСУ

В освітній діяльності кафедра використовує програмне забезпечення від компанії Autodesk - AUTOCAD. Усе програмне забезпечення, яке компанія пропонує на своєму сайті <u>Autodesk.com</u> для освітньої мети є БЕЗКОШТОВНИМ.

Всі програми, що використовується в начальному процесі кафедри та для досліджень ліцензовані. Компанія <u>Autodesk</u>, при наявності студентського квитка, безкоштовно надає персональну ліцензію усім здобувачам освіти, у тому числі й учням шкіл. Освітній доступ поширюється на будь-який програмний продукт без обмеження, терміном на 1 рік із можливістю щорічного продовження. Це означає, що університету НЕ ПОТРІБНО КУПУВАТИ ліцензію на Autocad чи інші програми, як це було раніше, оскільки ЛІЦЕНЗІЯ ПЕРСОНАЛЬНА І ВИДАЄТЬСЯ СТУДЕНТУ, А НЕ ВНЗ!!!

Тому здобувач освіти повинен мати свій персональний обліковий запис (аналогічно як до е-пошти), для можливості використання програм в аудиторії на комп'ютерах університету. Наявність навчальної ліцензії позбавляє сенсу використання піратського програмного забезпечення, оскільки навчальна версія є аналогічною до комерційної.

# AUTODESK

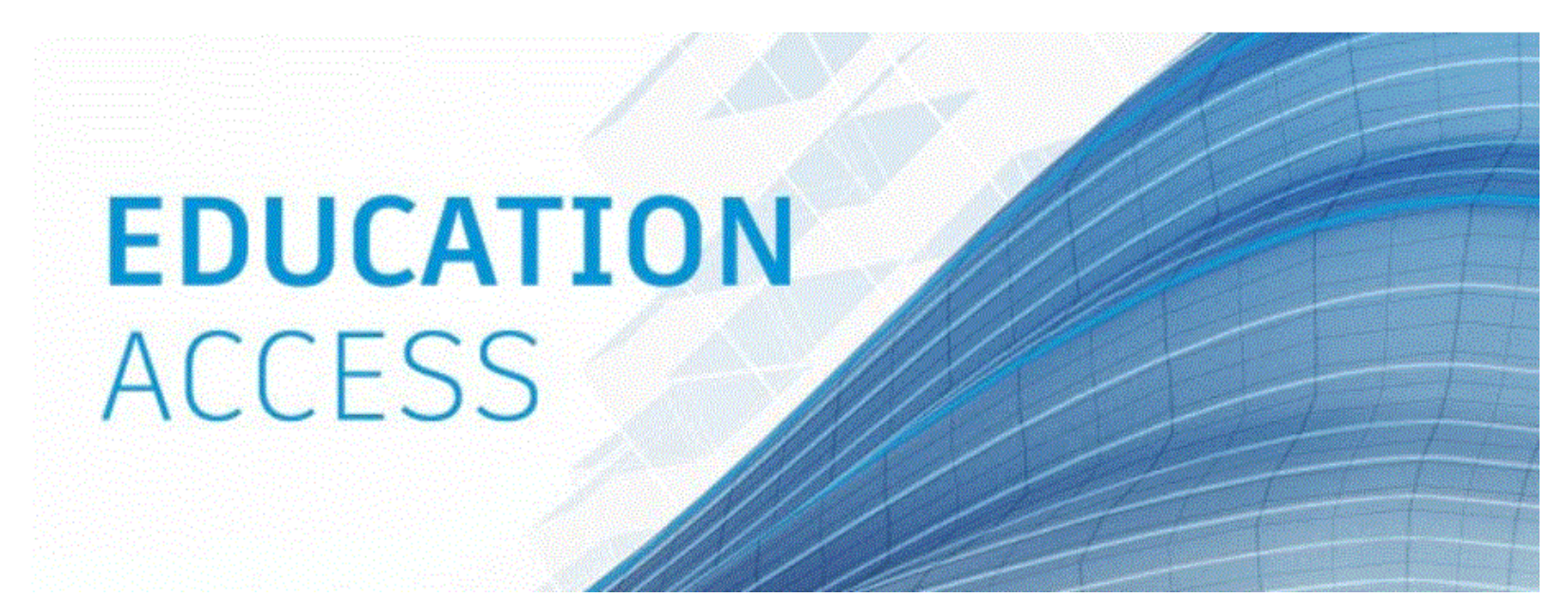

Викладачі кафедри мають розширену освітню ліцензію (Class lab), котра дозволяє використовувати програмне забезпечення без наявності студентського квитка. Але здобувач освіти у будь-якому разі повинен бути зареєстрованим на сайті Autodesk. Для здобувачів освітнього рівня "доктора філософії" персональний доступ надається за зверненням через керівника кафедри.

3 детальною інструкцією для отримання ліцензії можна ознайомитися на за <u>посиланням</u> https://youtu.be/kb9UI9IW-C0?si=uRchvy3NawtECimk або на сайті <u>Autodesk.com</u> (за алгоритмом показаним нижче), або згідно вказівок із відео нижче:

https://videos.autodesk.com/zencoder/content/dam/autodesk/www/edu-community/home/learn-how-we-futureskill-video-1920x1080.mp4?\_=1

Алгоритм реєстрації:

#### 1. Увійдіть на сайт Autodesk.com. Натисність на напис Sign in

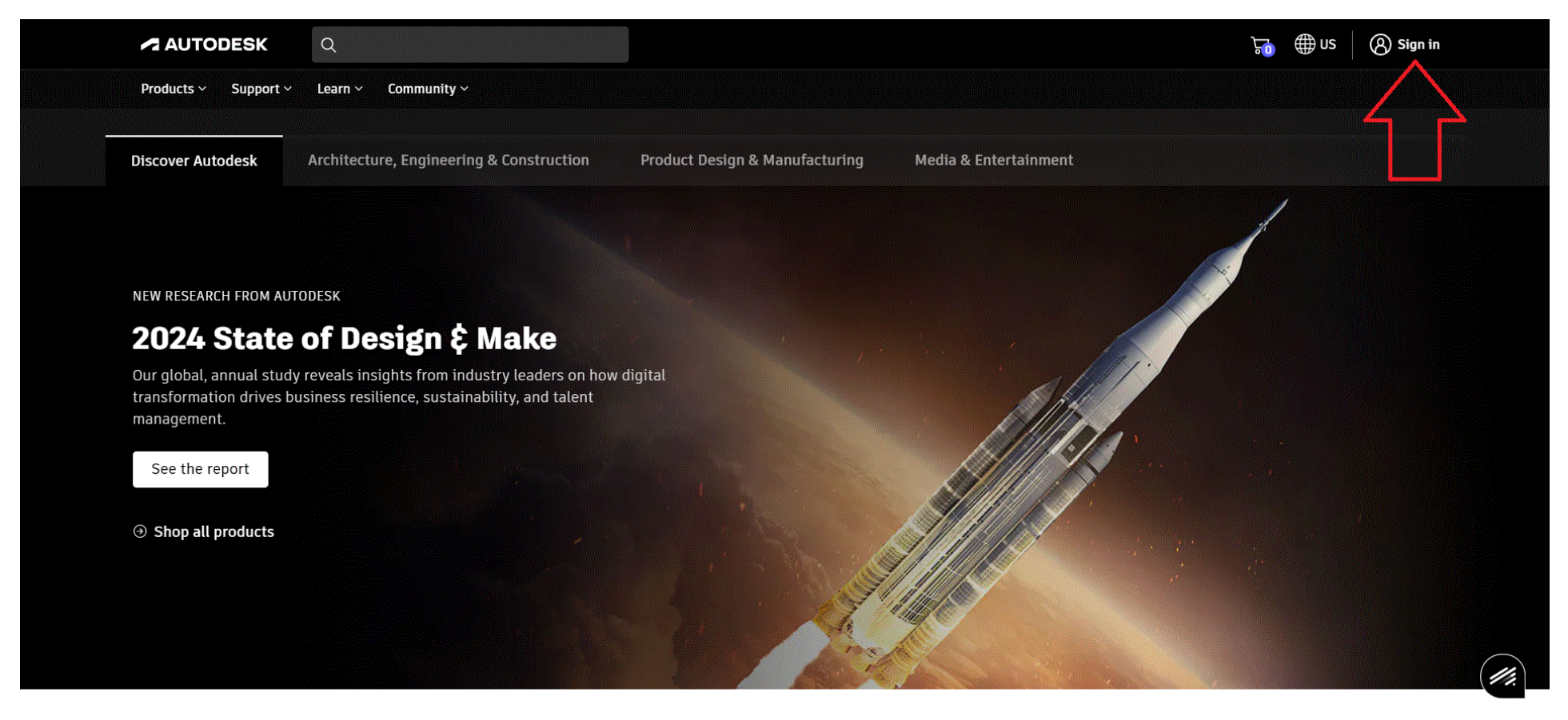

2. Увійдіть в свій обліковий запис, якщо маєте або створіть його натиснувши Create account

| Sign in    |                                |
|------------|--------------------------------|
| Email      |                                |
| Gagaliuk_A |                                |
|            | Next                           |
| New to A   | utodesk? <u>Create account</u> |

3. Якщо створюєте уперше свій обліковий запис, то заповніть усі поля. Е-пошта повинна бути актуальною. Після натискання кнопки **Create account** в іншому вікні. Зайдіть у свою е-пошту і підтвердіть її в надісланому Вам листі.

## Create account

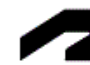

First name Last name

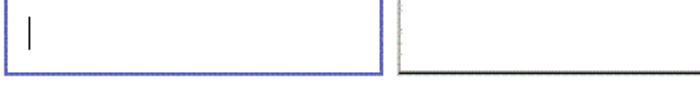

Email

Confirm email

Password

I agree to the <u>Autodesk Terms of Use</u> and acknowledge the <u>Privacy Statement</u>.

### Create account

Already have an account? Sign in

4. Після підтвердження е-пошти необхідно надати підтверджуючий документ і натиснути Надіслати

| AUTODESK Q                                                                                                    | ₩ нас <b>()</b>   |
|----------------------------------------------------------------------------------------------------|-------------------|
| Продукти v Підтримка v вчитися v Спільнота v                                                                                                    |                   |
| Освітня перевірка                                                                                                    |                   |
|                                                                                                    |                   |
| Завантажте додаткову документацію                                                                                                    | Підсумок підписки |
| Будь ласка, завантажте копію документів, виданих вам у вашому навчальному закладі (наприклад, квитанцію про<br>навчання або студентський квиток, ідентифікаційний номер працівника), як доказ того, що ви відвідуєте,                                           | Освітній доступ   |
| викладаєте або працюєте в кваліфікованому навчальному закладі                                                                                                    | 1 pix             |
| У вас є 14 днів, щоб завантажити свою документацію                                                                                                    | Надіслати >       |
| Документ повинен містити:                                                                                                    | $\sim$            |
| 1. Ваше повне ім'я ( Андрій Гагалюк )                                                                                                    | $\angle $         |
| Примітка. Ім'я в документі, який ви подаєте, має відповідати цьому.                                                                                                    |                   |
| 2. Назва навчального закладу, в якому ви зараховані або працюєте (Тернопільський національний технічний<br>університет імені Івана Пулюя (Тернопіль, Тернопільська область))<br>Лонитаь Изакливана права в оказата по перата на ператага по й й.                |                   |
| 3. Дата поточного навчального семестру.                                                                                                    |                   |
|                                                                                                    |                   |
| Бажані документи включають:                                                                                                    |                   |
| 🚍 🖶 🖌 Шкільна довідка                                                                                                    |                   |
| Стенограма із зазначенням повного імені учня, назви школи та дати.                                                                                                    |                   |
|                                                                                                    |                   |
| 💵 📥 Лист-підтвердження, виданий школою                                                                                                    |                   |
| Шкільний бланк із повним ім'ям студента або викладача, назвою школи та датою.                                                                                                    |                   |
| <u>Mar</u>                                                                                                    |                   |
| Шкільний квиток                                                                                                    |                   |
| Ідентифікаційний бейдж із повним іменем студента чи викладача, назвою школи та датс<br>Фото не потрібно.                                                                                                    | ою.               |
|                                                                                                    |                   |
| Додайте вкладення                                                                                                    |                   |
| 1. Перетягніть файли                                                                                                    |                   |
| сюди або натисніть, щоб переглянути                                                                                                    |                   |
|                                                                                                    |                   |
| Підтримувані типи файлів: JPEG, PDF, PNG, GIF                                                                                                    |                   |
| Примітка. Якщо ваш завантажений документ надто нечіткий для читання, у ньому не відображається ваше повне та офіційне ім'я або<br>відображається ім'я, відийние від того, яке ди дикористорували для цього облікового залису Аціобезк. ми не змажете завелюшити |                   |
| процес підтвердження. Будь ласка, не включайте в документ, який ви завантажуєте, конфіденційни інформацію, таку як номери<br>соціального страхування або банківські реквізити. Будь ласка, переконайтеся, що будь-яка конфіденційна інфоюмція затемнена.        |                   |
| перш ніж завантажувати документ                                                                                                    |                   |
|                                                                                                    |                   |

5. Після надсилання документу може бути потрібно деякий час на перевірку документу і підтвердження. Тому переходимо в групу **Educational access**.

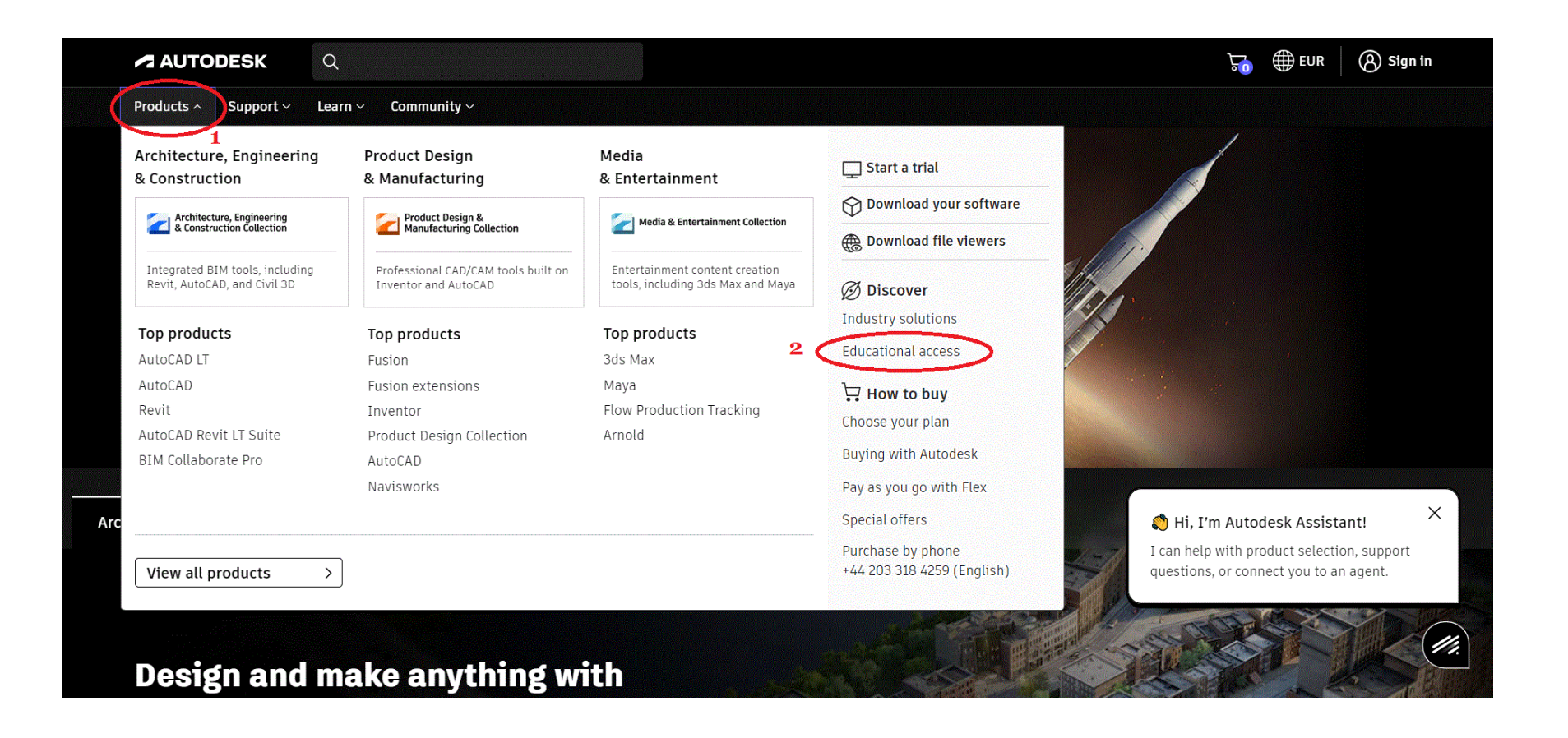

6. Далі слідкуємо за фото

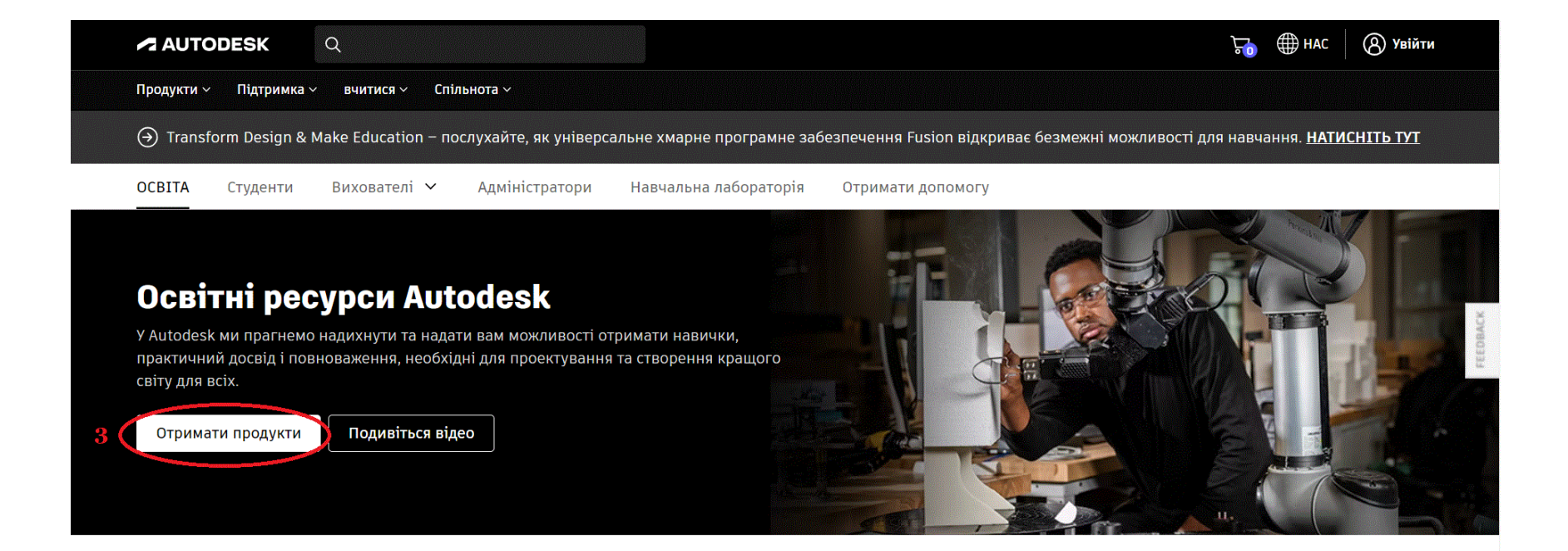

7. Якщо Ви не отримаєте підтвердження, то отримаєте наступне повідомлення

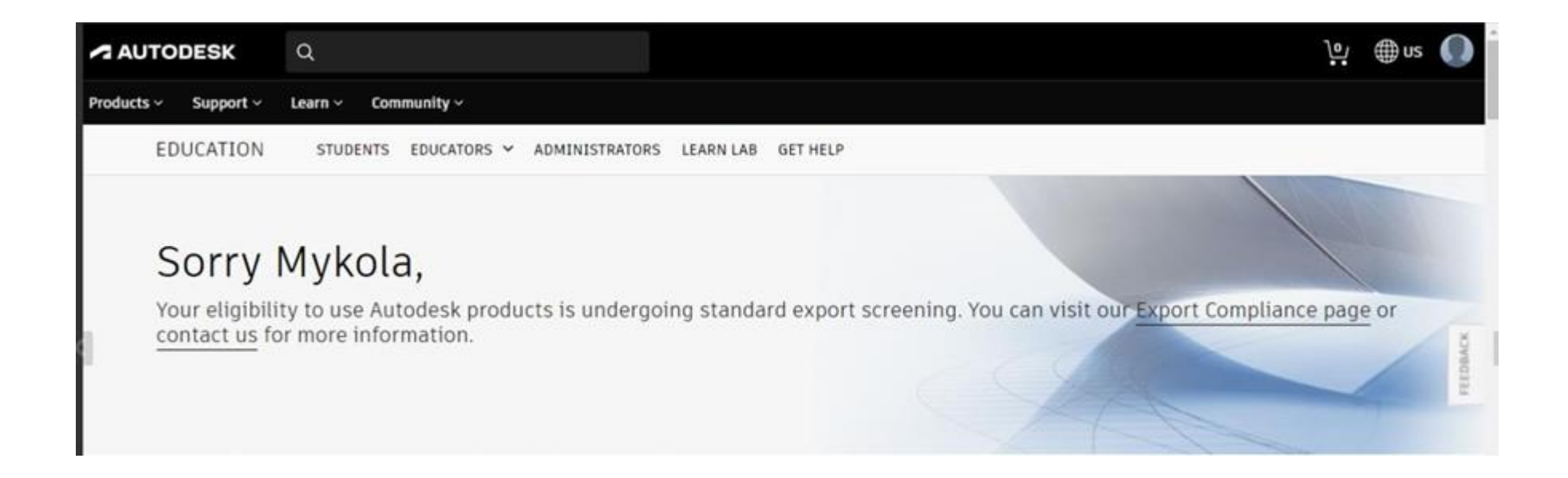

8. У випадку підтвердження – отримуєте наступне повідомлення:

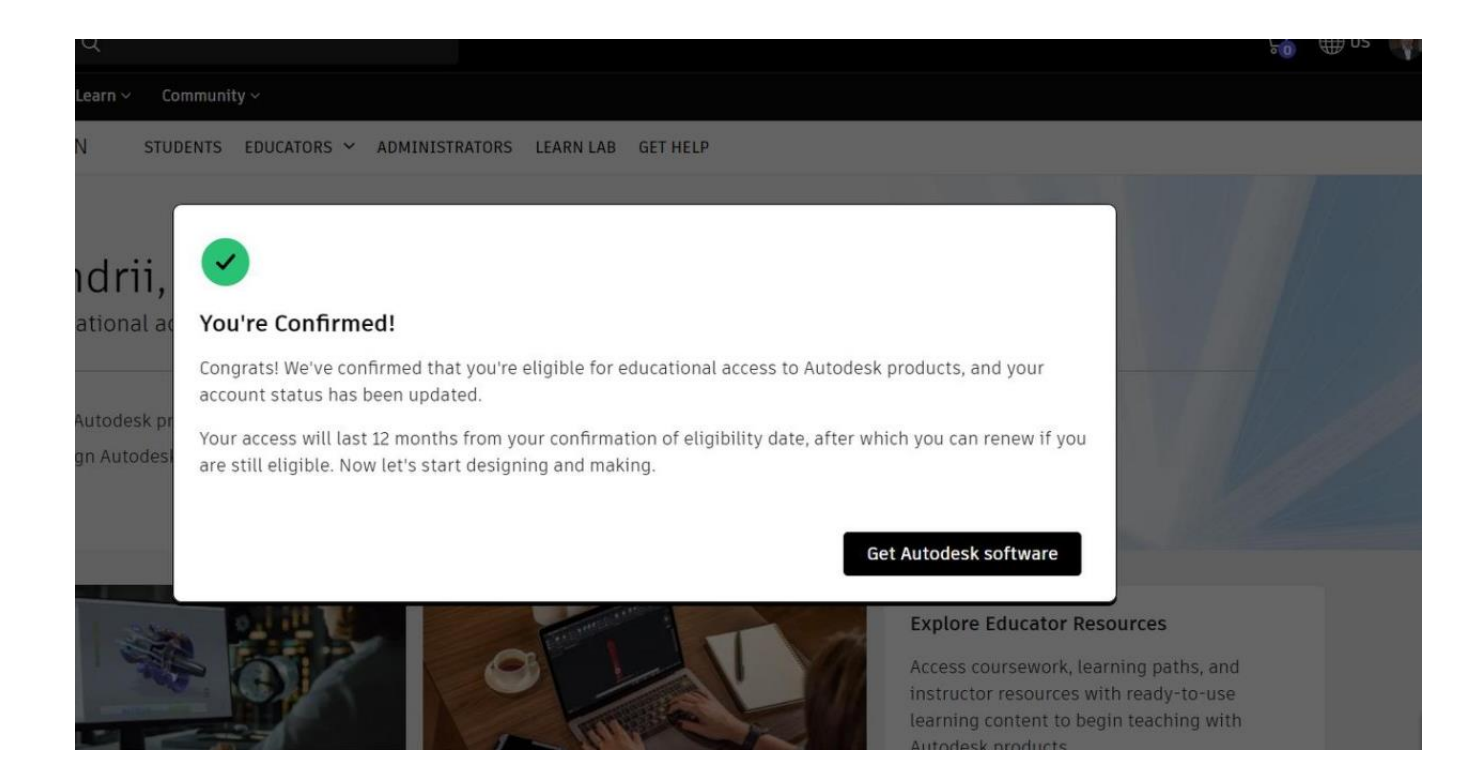

9. Після чого натискаємо на кнопку Get Autodesk software і переходимо до вибору програмних продуктів. Для викладачів буде доступно 2 закладки Individual і Class/Lab, а для студентів лише Individual.

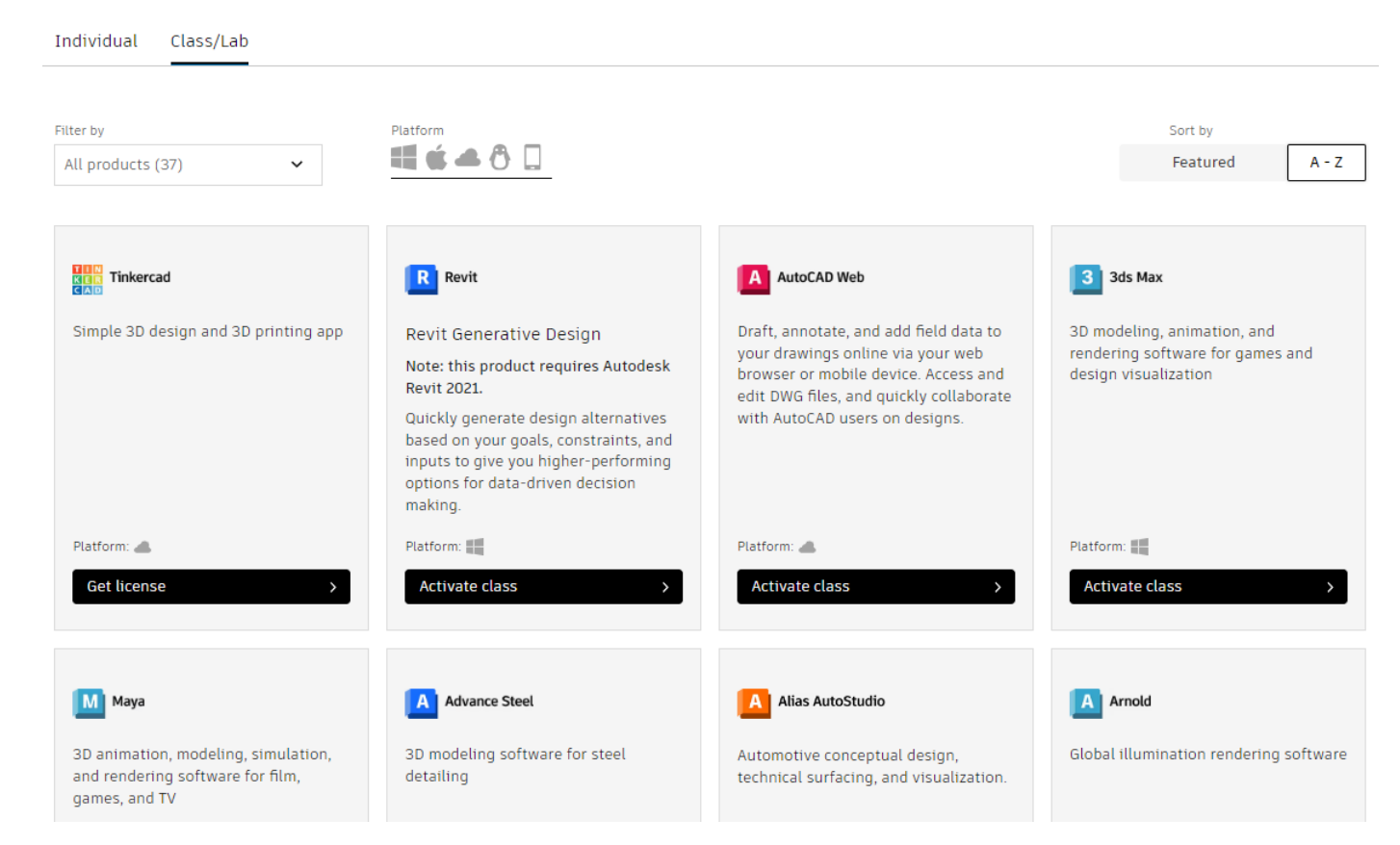

або

#### Individual Class/Lab

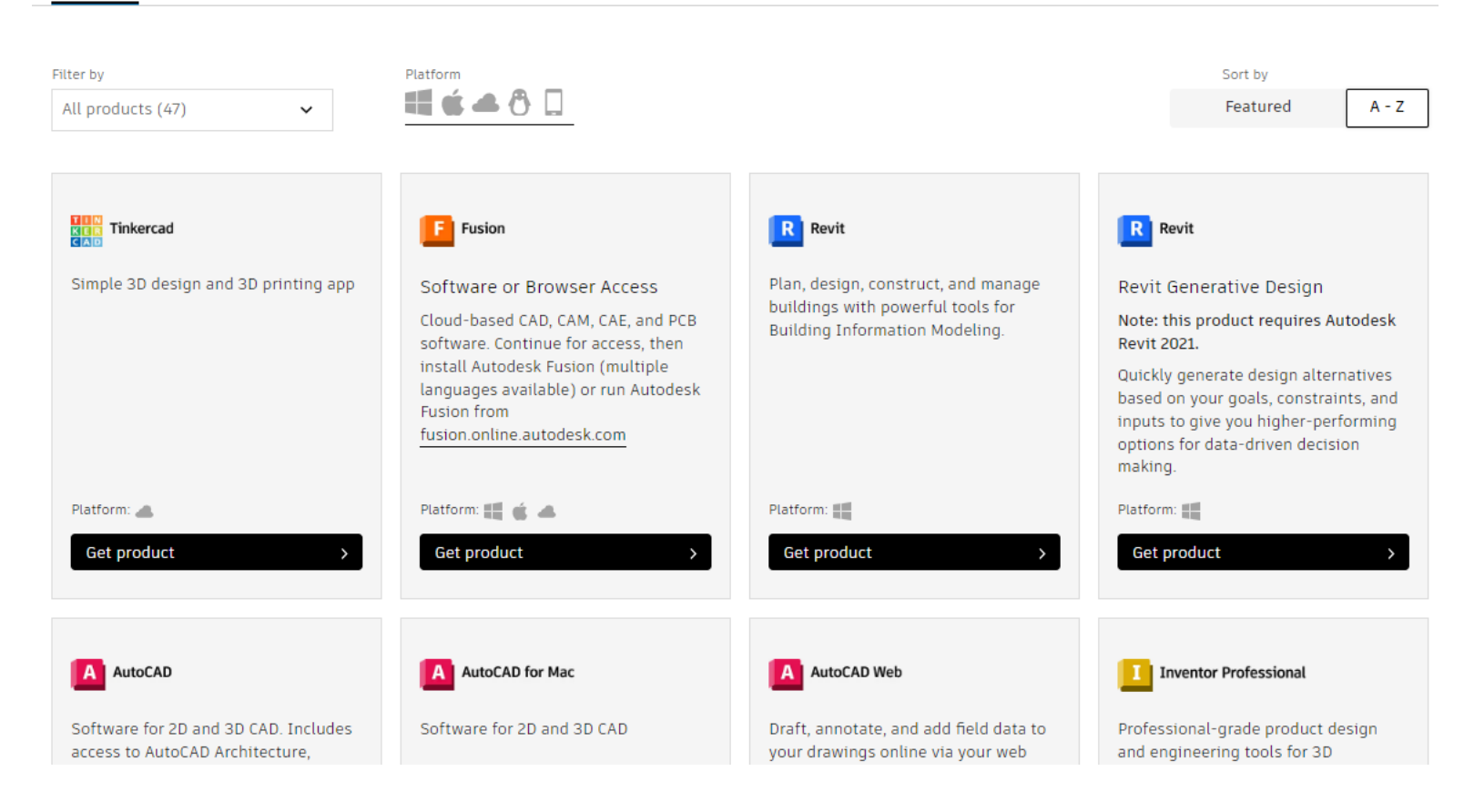

10. Для адміністраторів курсів (викладачів) будуть активовані групові ліцензії. Це вікно доступне лише для викладачів.

| LOIL      | Q                                |                                                                                                    |                                                                                                    |                                                                                                    |                                                                                                    | 20                                                                                                    | ∰us                                                                                                    |
|-----------|----------------------------------|----------------------------------------------------------------------------------------------------|----------------------------------------------------------------------------------------------------|----------------------------------------------------------------------------------------------------|----------------------------------------------------------------------------------------------------|----------------------------------------------------------------------------------------------------|----------------------------------------------------------------------------------------------------|
| Support ~ | Learn ~ Communil                 | ty ~                                                                                                    |                                                                                                    |                                                                                                    |                                                                                                    |                                                                                                    |                                                                                                    |
| Title     |                                  | Subscriptions available                                                                                                    | Subscriptions assigned                                                                                                    | Subscriptions remaining                                                                                                    |                                                                                                    |                                                                                                    |                                                                                                    |
| A         | AutoCAD LT                       | 125                                                                                                    | 4                                                                                                    | 121                                                                                                    | Manage users                                                                                                    | >                                                                                                    |                                                                                                    |
| F         | Autodesk Fusion for<br>Education | 128                                                                                                    | 5                                                                                                    | 123                                                                                                    | Manage users                                                                                                    | >                                                                                                    |                                                                                                    |
| Тя        | Inventor Tolerance<br>Analysis   | 126                                                                                                    | 1                                                                                                    | 125                                                                                                    | Manage users                                                                                                    | >                                                                                                    |                                                                                                    |
| A         | AutoCAD                          | 127                                                                                                    | 128                                                                                                    | -1                                                                                                    | Manage users                                                                                                    | >                                                                                                    |                                                                                                    |
| R         | Revit                            | 126                                                                                                    | 5                                                                                                    | 121                                                                                                    | Manage users                                                                                                    | >                                                                                                    |                                                                                                    |
| H         | HSMWorks Ultimate                | 126                                                                                                    | 6                                                                                                    | 120                                                                                                    | Manage users                                                                                                    | >                                                                                                    |                                                                                                    |
| CAM       | Inventor CAM<br>Ultimate         | 127                                                                                                    | 11                                                                                                    | 116                                                                                                    | Manage users                                                                                                    | >                                                                                                    |                                                                                                    |
| PRO       | Inventor<br>Professional         | 251                                                                                                    | 10                                                                                                    | 241                                                                                                    | Manage users                                                                                                    | >                                                                                                    |                                                                                                    |
|           |                                  | Support Learn Community   Title Image: Community   Title Image: Community   Image: Community AutoCAD LT   Image: Community AutoCAD LT   Image: Community AutoCAD LT   Image: Community AutoCAD LT   Image: Community AutoCAD   Image: Community AutoCAD   Image: Community Revit   Image: Community Image: Community   Image: Community Image: Community   I | Support   Learn   Community     Title   Subscriptions available     Image: Community of the structure of the structure of the struc | Support   Learn ×   Community ×     Title   Subscriptions available   Subscriptions assigned     Image: Subscription available   Subscriptions assigned     Image: Subscription available   Subscriptions assigned     Image: Subscription available   Subscriptions assigned     Image: Subscription available   Subscriptions assigned     Image: Subscription available   Subscriptions available     Image: Subscription available   Subscriptions available     Image: Subscription available   Subscriptions available     Image: Subscription available   Subscriptions available     Image: Subscription available   Subscriptions available     Image: Subscription available   Subscriptions available     Image: Subscription available   Subscriptions available     Image: Subscription available   Subscriptions available     Image: Subscription available   Subscriptions available     Image: Subscription available   Subscriptions available     Image: Subscription available   Subscriptions available     Image: Subscription available   Subscriptions available     Image: Subscription available   Subscriptions available     Image: Subscris available   Subscriptions avai | Support   Learn V   Community V     Title   Subscriptions available   Subscriptions assigned   Subscriptions remaining     Image: Subscription of the subscription of the subscription of the | Support   Learn V   Community V     Title   Subscriptions available   Subscriptions assigned   Subscriptions remaining     Image: Uses AutoCAD LT   125   4   121   Manage users     Image: Uses AutoCAD LT   125   4   121   Manage users     Image: Uses AutoCAD LT   128   5   123   Manage users     Image: Uses AutoCAD   128   1   125   Manage users     Image: User AutoCAD   127   128   -1   Manage users     Image: User AutoCAD   127   128   -1   Manage users     Image: User AutoCAD   127   128   -1   Manage users     Image: User AutoCAD   127   128   -1   Manage users     Image: User AutoCAD   127   128   -1   Manage users     Image: User AutoCAD   127   128   -1   Manage users     Image: User AutoCAD   127   128   -1   Manage users     Image: User AutoCAD   127   11   116   Manage users     Image: User AutoCAD   127   11   116   Manage users <td>Support   Learn Community -     Title   Subscriptions available   Subscriptions assigned   Subscriptions remaining     Image users   2   4   121   Manage users   &gt;     Image users   1   123   Manage users   &gt;     Image users   128   5   123   Manage users   &gt;     Image users   126   1   125   Manage users   &gt;     Image users   126   1   125   Manage users   &gt;     Image users   126   1   125   Manage users   &gt;     Image users   126   5   121   Manage users   &gt;     Image users   127   128   -1   Manage users   &gt;     Image users   120   Manage users   &gt;   &gt;    &gt;     Image users   126   6   120   Manage users   &gt;   &gt;     Image users   11   116   Manage users   &gt;   &gt;   &gt;   &gt;     Image users   11   116   Manage users   &gt;   &gt;   &gt;</td> | Support   Learn Community -     Title   Subscriptions available   Subscriptions assigned   Subscriptions remaining     Image users   2   4   121   Manage users   >     Image users   1   123   Manage users   >     Image users   128   5   123   Manage users   >     Image users   126   1   125   Manage users   >     Image users   126   1   125   Manage users   >     Image users   126   1   125   Manage users   >     Image users   126   5   121   Manage users   >     Image users   127   128   -1   Manage users   >     Image users   120   Manage users   >   >    >     Image users   126   6   120   Manage users   >   >     Image users   11   116   Manage users   >   >   >   >     Image users   11   116   Manage users   >   >   > |

11. Якщо ж здобувач освіти ще не отримав підтвердження, але його викладач додав в групу, то студент може завантажити наданий йому програмний продукт із свого кабінету. Для цього необхідно виконати вхід у свій обліковий запис **Sign in**. Після чого вибрати (див.фото)

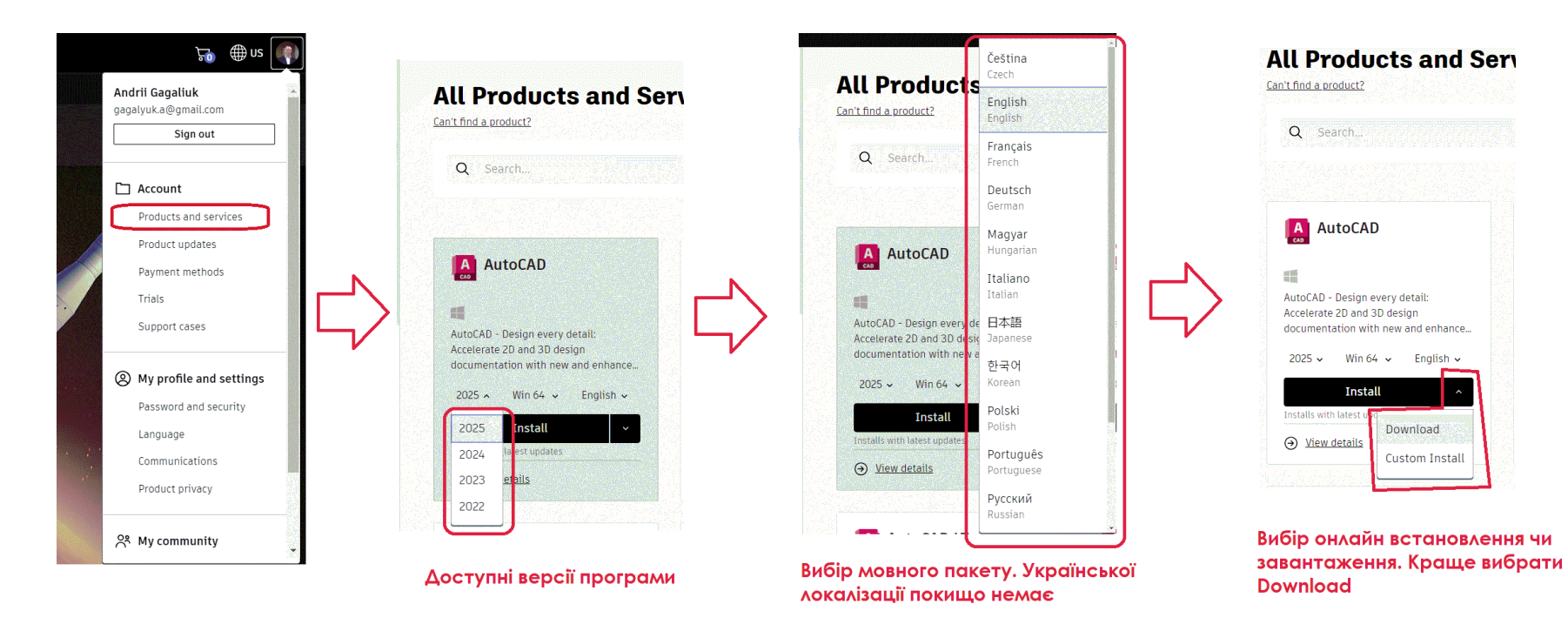

12. Очікуємо встановлення і користуємось.